# **TF Series**

**BACnet Communicating Controllers** 

## **SPECIFICATION DATA**

## Features

- Two-wire polarity-free communicating between driver and wall module
- 32-bit ARM architecture CPU
- Power and communicating status indication with LED on driver
- Multi installation method for both driver and wall module, easy to install and set-up
- Optional terminal protection cover
- Random startup, freeze protection and data storage when power off
- Super modern appearance design, suitable for office, hotel and residential building
- Multi-color wall module to match different decorations
- Big LCD display with backlit in English and icons
- Replaceable fuse
- CE and BTL certification

## Functions

- Application selection via wall module or BACnet network
- Room temperature or set point temperature display option
- Manual or automatic fan speed option
- Build-in temperature sensor or remote air temperature sensor option
- Cycle per Hour (CPH) setting
- °C or °F temperature unit option
- Keypad lock
- · Heat and cool set point limitation for energy saving
- Energy saving function, supports RSB1(hotel card) or/and RSB2(window contact)
- Runtime accumulation
- Purge function with 2-pipe auto changeover system
- Alert function

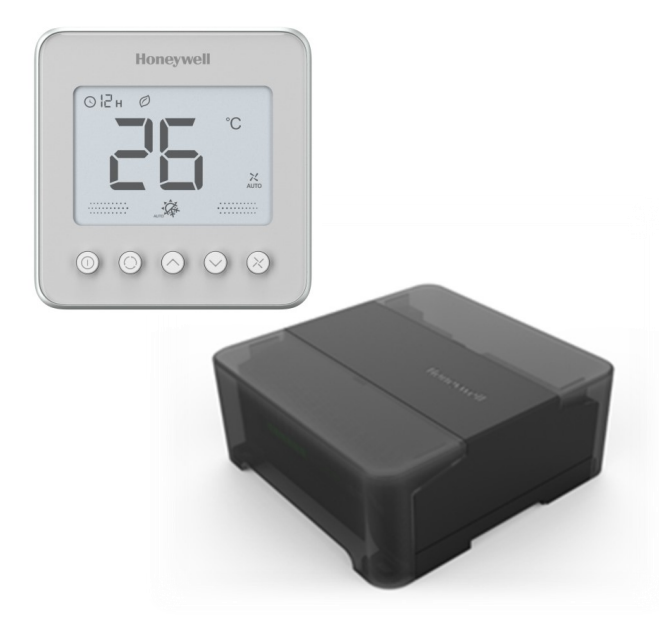

## Application

The TF Series BACnet Communicating Controllers controls fan coil units (FCU) to create a comfortable environment. These controllers communicate via BACnet MS/TP interface and can be easily integrated into a BACnet network.

The TF series thermostat adopts a two-piece structure, and is made out of two devices: driver and wall module. The driver provides the control algorithm, inputs/outputs and the BACnet communication interface. The wall module is a the user interface which provides the LCD display and a keypad for setup and operation of the controller.

The TF Series Communicating Controllers can be used for the following applications:

- 2-pipe, On/Off valve, 3-speed fan
- 4-pipe, On/Off valve, 3-speed fan
- 2-pipe, 0-10Vdc modulating valve, 3-speed fan
- Ventilation only

## Specifications

|                                                                                                    | Operation Power                                                                                     | 110/230VAC, 50/60Hz                                                                                                    |  |  |
|----------------------------------------------------------------------------------------------------|----------------------------------------------------------------------------------------------------|----------------------------------------------------------------------------------------------------|--|--|
| Power Supply                                                                                                    | Product Power Consumption                                                                           | 6VA                                                                                                    |  |  |
| Circuit Protection Fuse                                                                                                    |                                                                                                    | 6.3A @250VAC, replaceable                                                                                                    |  |  |
|                                                                                                    | Action Type                                                                                         | 1                                                                                                    |  |  |
|                                                                                                    | Pollution Degree                                                                                    | 2                                                                                                    |  |  |
|                                                                                                    | Protection against electric shock class                                                             | Class I                                                                                                    |  |  |
| Classification                                                                                                    | Electronic control software class                                                                   | Class A                                                                                                    |  |  |
|                                                                                                    | Rated Impulse Voltage                                                                               | 2500V                                                                                                    |  |  |
|                                                                                                    | Maximum Temperature                                                                                 | Storage: 105°C<br>Operating: 105°C                                                                                                    |  |  |
|                                                                                                    | Valve Control Output<br>TF228AD/U: Relay x 2<br>TF428AD/U: Relay x 4<br>TF223AD/U: Analog Output x1 | Relay: 2(1)A at 250VAC(max.), life cycle: 100,000<br>2A: When the load is resistance<br>1A: When the load is inductance<br>AO: 0 - 10Vdc at 10mA(max.)<br>The valve need have overtravel-limit organ to turn off the<br>load |  |  |
| Output                                                                                                    | Fan Control Output<br>Relay x 3                                                                     | 3(2)A at 250VAC(max.), life cycle: 100,000<br>3A: When the load is resistance<br>2A: When the load is inductance                                                                                                    |  |  |
|                                                                                                    | Whole Product Output Current                                                                        | 4A/3A<br>4A: When the load of the thermostat is resistance<br>3A: When the load of the thermostat is inductance                                                                                                    |  |  |
| Input                                                                                                    | Remote temperature sensor x 1<br>Pipe sensor x 1                                                    | 20K NTC, 50046805-001                                                                                                    |  |  |
|                                                                                                    | RSB1(Hotel Card) x 1<br>RSB2(Window Contact) x 1                                                    | Dry contact, NO/NC selectable                                                                                                    |  |  |
| BACnet                                                                                                    | BACnet Interface                                                                                    | EIA-485(BACnet MS/TP)                                                                                                    |  |  |
|                                                                                                    | Working Ambient Temperature                                                                         | -10°C to 48°C (14°F to 118°F)                                                                                                    |  |  |
| Environment                                                                                                    | Storage Ambient Temperature                                                                         | -30°C to 65°( -22°F to 149°F)                                                                                                    |  |  |
|                                                                                                    | Relative Humidity                                                                                   | 5% RH to 95% RH. Non-condensing.                                                                                                    |  |  |
|                                                                                                    | Display Temperature Range                                                                           | -9.5°C to 48°C (14°F to 118°F)                                                                                                    |  |  |
| Build-in Sensor                                                                                                    | Calibration Temperature Range                                                                       | +/- 5°C(+/-10°F)                                                                                                    |  |  |
|                                                                                                    | Accuracy                                                                                            | +/-0.5°C(+/-1°F )@21°C (70°F )                                                                                                    |  |  |
| Terminal Wire Gauge (recommended) Line Voltage Terminals: 14AWG-18AWG<br>1mm) solid<br>BACnet Terminals: 18AWG-24AWG (1m<br>shielded twisted pair<br>Other Terminals: 18AWG-24AWG(1mm |                                                                                                    | Line Voltage Terminals: 14AWG-18AWG (1.6mm –<br>1mm) solid<br>BACnet Terminals: 18AWG-24AWG (1mm - 0.5mm),<br>shielded twisted pair<br>Other Terminals: 18AWG-24AWG(1mm - 0.5mm)                                             |  |  |
| Complianco                                                                                                    | IP Level                                                                                            | IP20                                                                                                    |  |  |
| Compliance                                                                                                    | Certification                                                                                       | CE, BTL                                                                                                    |  |  |
| Applied altitude u                                                                                                    | up to 2000m above sea level for all r                                                               | ating capacity                                                                                                    |  |  |

## **Model Selection**

## Wall Modules

| Material | Color           |
|----------|-----------------|
| TFWNAP/U | white           |
| TFDNAP/U | Black           |
| TFLNAP/U | Sliver Hairline |
| TFKNAP/U | Rose Gold       |

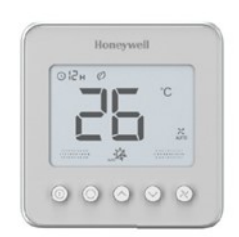

## **BACnet controllers**

| Material  | Application                     |
|-----------|---------------------------------|
| TF228AD/U | 2-pipe On/Off Valve             |
| TF428AD/U | 4-pipe On/Off Valve             |
| TF223AD/U | 2-pipe 0-10Vdc modulating Valve |

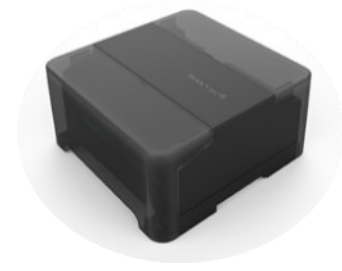

## Accessories

| Material | Application                                                         |  |
|----------|---------------------------------------------------------------------|--|
| TFDC     | Controller terminal cover                                           |  |
| WP428-1U | Auxiliary wall plate for 2x4 junction box installation, white color |  |
| WP428-2U | Auxiliary wall plate for 2x4 junction box installation, black color |  |

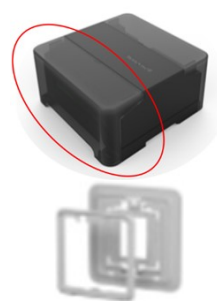

## **Product Design**

## Appearance/keypad

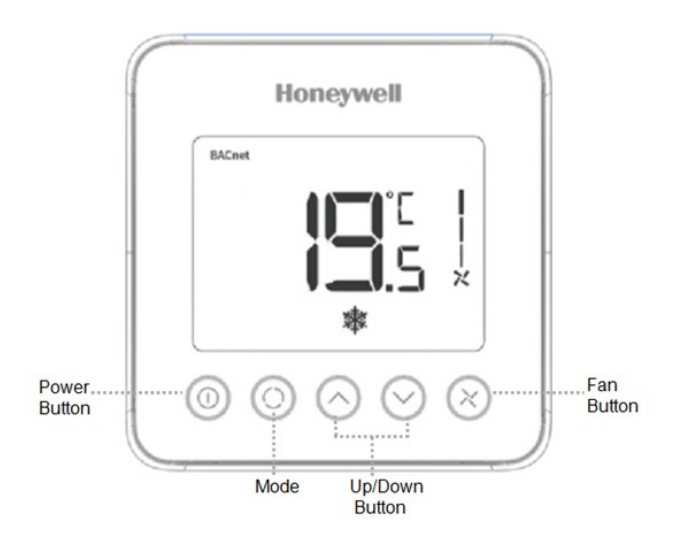

## LCD display

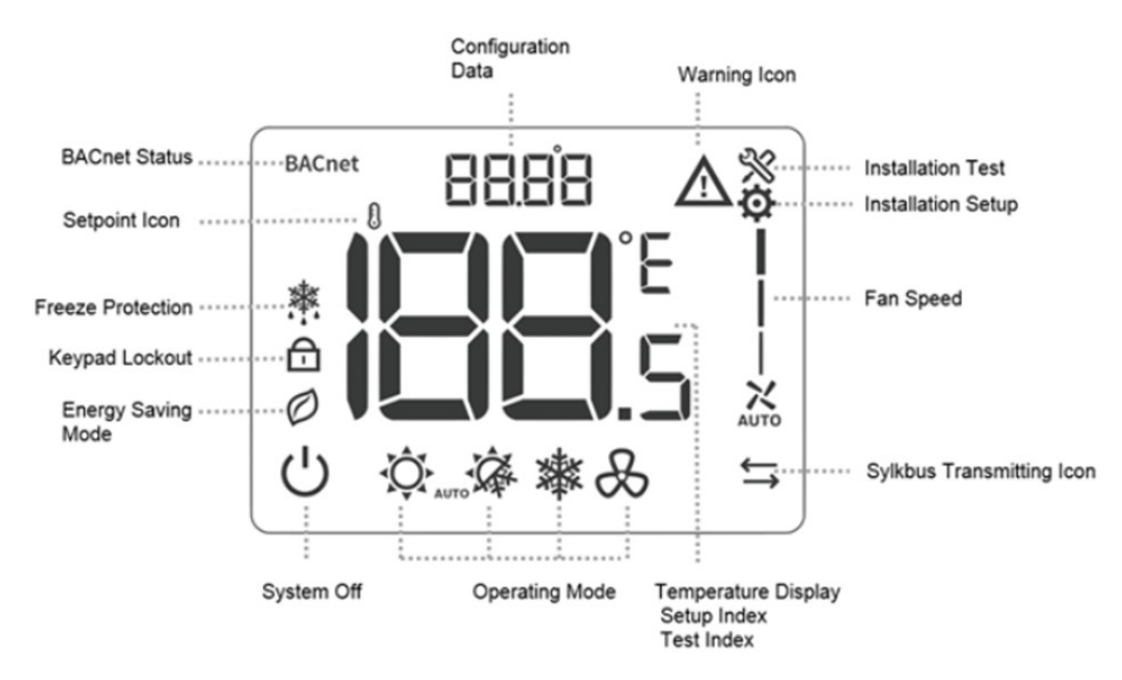

## Functions

### System Mode

#### Comfort mode

In comfort mode, the thermostat operates with the comfort set point. This set point can be set via the up/down buttons of the wall module or via BACnet bus, the fan can be set to auto or manual speed: Low, medium or high.

#### Energy saving (ES) mode

ES mode can be active by the input of "RSB1(hotel card)" or by holding mode button for 3s.

If the ES mode is active by holding Mode button, pressing any button could inactive it.

In ES mode, the thermostat operates with the ES set point. This set point can be defined via ISU configuration. The fan speed will be auto or low speed which could be set in ISU configuration (Fan mode in ES mode)

#### Ventilation mode

The thermostat can be switched to ventilation mode by pressing "mode" button.

In ventilation mode, the fan can be set to manual speed: Low, medium or high.

#### Freeze protection mode

When the thermostat is in power off mode and the room temperature is lower than  $6^{\circ}C$  (43°F), the thermostat will enter freeze protection mode.

In freeze protection mode, the thermostat will start to heating until the room temperature reach  $8^{\circ}C$  (46 °F) or power on. Note: Protection mode will not be active when the system type is cool only, or the system type is 2 pipe auto and pipe water is cool

#### Off mode

Off mode can be active/inactive by the input of "RSB2 (window contact)" or pressing power button. If the Off mode is entered by "RSB2 (window contact)", it could be only inactive by "RSB2 (window contact)".

## Valve & Fan Speed Control

Thermostat measures the room temperature via integrated sensor or remote temperature sensor and maintains the setpoint by delivering on/off valve control command outputs.

The fan setting can be selected as manual or automatic 3speed operation. When in "manual" mode, the fan is switched to the selected speed via control output FH (high), FM (Medium), FL (Low).

While in "automatic" mode, fan speed depends on the difference between room temperature and setpoint. When room temperature reaches the setpoint, the valve will be closed, and the fan will be closed as well.

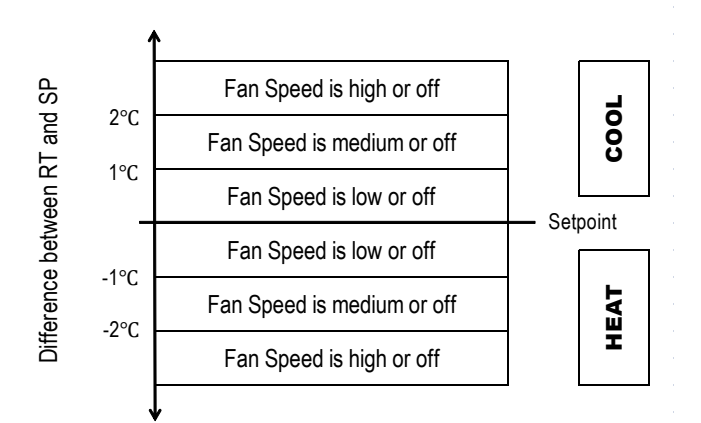

#### Fig. 1. Fan Speed Ramping Control Algorithm

### **Memorized Time Off**

The memorized time off feature will automatically turn off the thermostat after a selectable amount of time. To change the time setting, press and hold the power button for more than 3 seconds and press "up" and "down" button to change the value when the thermostat is working .

**NOTE:** The setting range is from 0 to 12 hours. The step is 1 hour and the default value is 0.

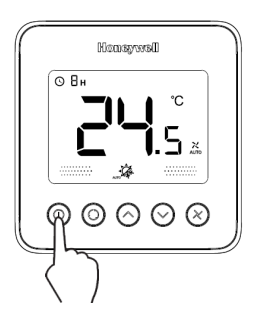

#### **Backlight**

To turn on the backlight, press any key. The backlight will timeout 8 seconds after the last key is pressed. When in ISU and Installation test mode, the backlight will timeout 60 seconds after the last key is pressed.

### **Keypad Lockout**

Keypad lockout can be set in ISU and the default status is "all keys available". Keypad lock can be optioned to "mode button locked", "Fan and mode buttons locked", "all buttons (except power button) locked" and "all buttons locked".

### **Temperature Display**

The displayed temperature can be set to room temperature or setpoint. The setting can be changed during ISU (Installation Set Up) process.

## Cycle Per Hour (CPH)

In order to achieve more accurate temperature control, the CPH function enables the thermostat to open the valve several times per hour as the room temperature gets close to the sepoint.

The value can be changed in the ISU, the default values are 4 for heating and 3 for cooling.

## **LED Indication**

One due-color LED on driver is used to indicate power, BACnet communication and data configuration status, detailed information is shown as below.

| LED Status                          | BOAC State Description                                                    |
|-------------------------------------|---------------------------------------------------------------------------|
| Green blinking off once in 2.5sec   | The processor is running, but there is no MS/TP token                     |
| Green blinking off twice in 2.5sec  | The processor is running and there is an MS/TP token                      |
| Green blinking off thrice in 2.5sec | The processor is running and there is MS/TP communication                 |
| Solid off                           | There is no power, the processor is not running, or the processor is dead |
| Red blinking                        | Configuration data is error                                               |

## Installation

### **Before Installation**

- Review the specification and application before installing the thermostat.
- Make sure the devices are installed and used in physical security place, only the authorized person could operate the devices and access to the network.
- Make sure the security of installation and maintenance for the network and upper plant controllers, the detailed information could refer to the plant controllers' instruction.
- Make sure the thermostats are all in the isolated internal network.

### **Driver Installation**

#### **IMPORTANT!**

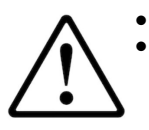

- Short circuit or wrong wiring may permanently damage the driver or the equipment.
- If replacing an old driver, label the wires before removal of the old driver.

#### WARNING

#### **Electrical Shock Hazard**

#### Can cause severe injury, death or property damage.

- Disconnect power supply before beginning wiring or making wiring connection
- The driver must be mounted in a position that allows clearance for wiring, servicing, removal, connection of the devices, and access to superior controller.
- The driver may be mounted in any orientation.
- NOTE: The driver must be wired after mounting to a panel or DIN rail.

### Panel mounting

• The driver enclosure is constructed of a plastic base plate and a plastic factory-snap-on cover.

- Note: The driver is designed so that the cover does not need to be removed from the base plate for either mounting or wiring.
  The driver mounts using four screws inserted through the corners of the base plate. Fasten securely with four No. 4 machine or sheet metal screws.
- The driver can be mounted in any orientation. Ventilation openings are designed into the cover to allow proper heat dissipation, regardless of the mounting orientation.

## DIN rail mounting

- To mount the driver on a DIN rail [standard EN50022; 1-3/8 in. x 9/32 in. (7.5 mm x 35 mm)], perform the following steps:
  - 1. Holding the driver with its bottom tilted in towards the DIN rail, hook the two bottom tabs on the back of the driver onto the bottom of the DIN rail.
  - 2. Pull up and rotate the driver to make sure the two-tops snap of the driver onto the DIN rail

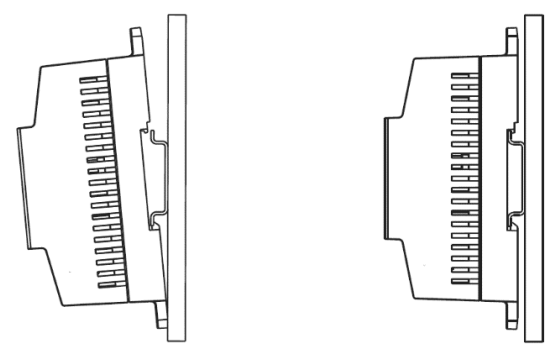

### Wiring

- All wiring must comply with applicable electrical codes and ordinances, or as specified on installation wiring diagrams.
- Driver wiring is terminated to the screw terminal.
- Note: Keep the earth ground connection wire run as short as possible.

## **Terminal Definition**

| Terminal | Symbol | Description                  | TF228AD/U | TF428AD/U | TF223AD/U |
|----------|--------|------------------------------|-----------|-----------|-----------|
| 1        | RC     | Remote sensor input (NTC20K) | 0         | 0         | 0         |
| 2        | СОМ    | Common                       | 0         | 0         | 0         |
| 3        | PS     | Pipe sensor input (NTC20K)   | 0         | 0         | 0         |
| 4        | RSB1   | Hotel card (dry contact)     | 0         | 0         | 0         |
| 5        | СОМ    | Common                       | 0         | 0         | 0         |
| 6        | RSB2   | Window contact )dry contact) | 0         | 0         | 0         |
| 7        | VM     | Valve modulating output      |           |           | 0         |
| 8        | COM    | Common                       |           |           | 0         |
| 9        |        | Not used                     |           |           |           |
| 10       |        | Not used                     |           |           |           |
| 11       |        | Not used                     |           |           |           |
| 12       | S-BUS  | Sylk bus                     | 0         | 0         | 0         |
| 13       | S-BUS  | Sylk bus                     | 0         | 0         | 0         |
| 14       | BAC+   | BACnet+                      | 0         | 0         | 0         |
| 15       | BAC-   | BACnet-                      | 0         | 0         | 0         |

| Terminal | Symbol | Description                        | TF228AD/U | TF428AD/U | TF223AD/U |
|----------|--------|------------------------------------|-----------|-----------|-----------|
| 16       | SHLD   | BACnet Shield                      | 0         | 0         | 0         |
| 17       |        | Protective Earthing Wire           | 0         | 0         | 0         |
| 18       | N      | Neutral Wire                       | 0         | 0         | 0         |
| 19       | L      | Live Wire                          | 0         | 0         | 0         |
| 20       | FH     | High Speed Fan                     | 0         | 0         | 0         |
| 21       | FM     | Medium Speed Fan                   | 0         | 0         | 0         |
| 22       | FL     | Low Speed Fan                      | 0         | 0         | 0         |
| 23       | V01    | Heating /Cooling Valve Open        | 0         | 0         |           |
| 24       | VC1    | Heating /Cooling Valve Close       | 0         | 0         |           |
| 25       | VO2    | Cooling valve open, 4 pipes only   |           | 0         |           |
| 26       | VC2    | Cooling valve close , 4 pipes only |           | 0         |           |

Wiring diagram

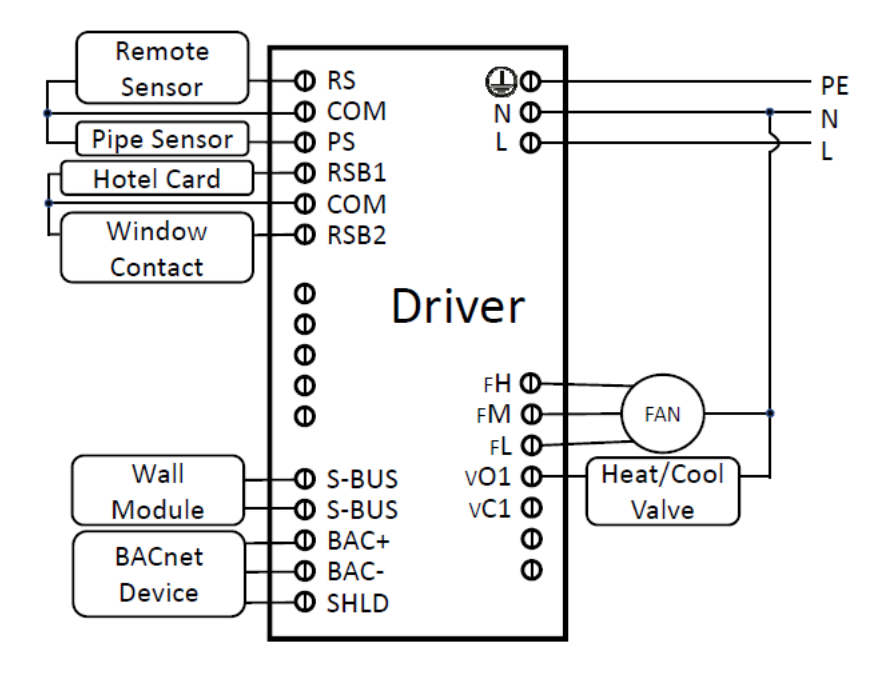

2- Pipe with VC4013/VN4013 Valve

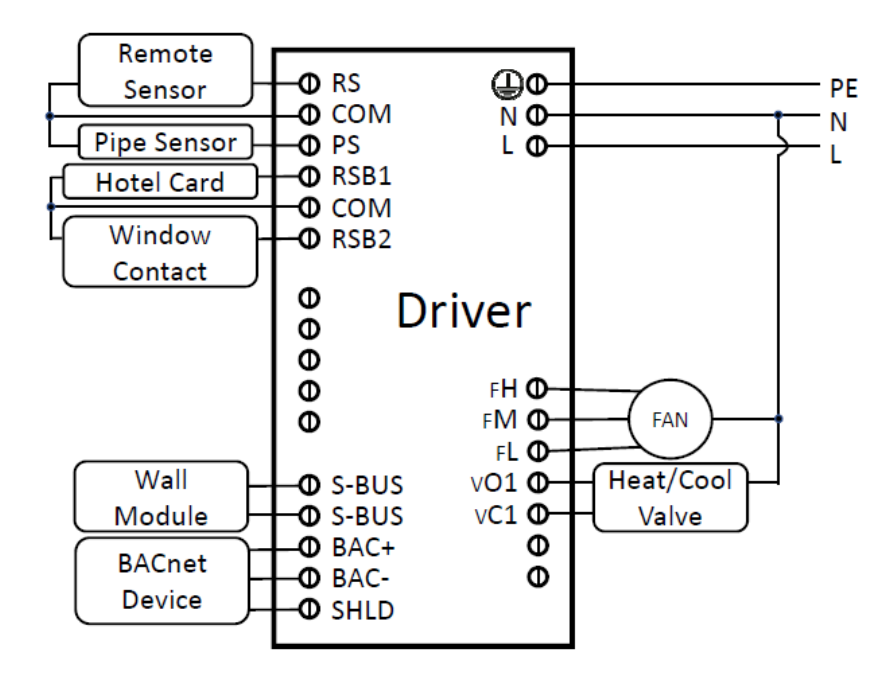

2-Pipe with VC6013/VN6013 Valve

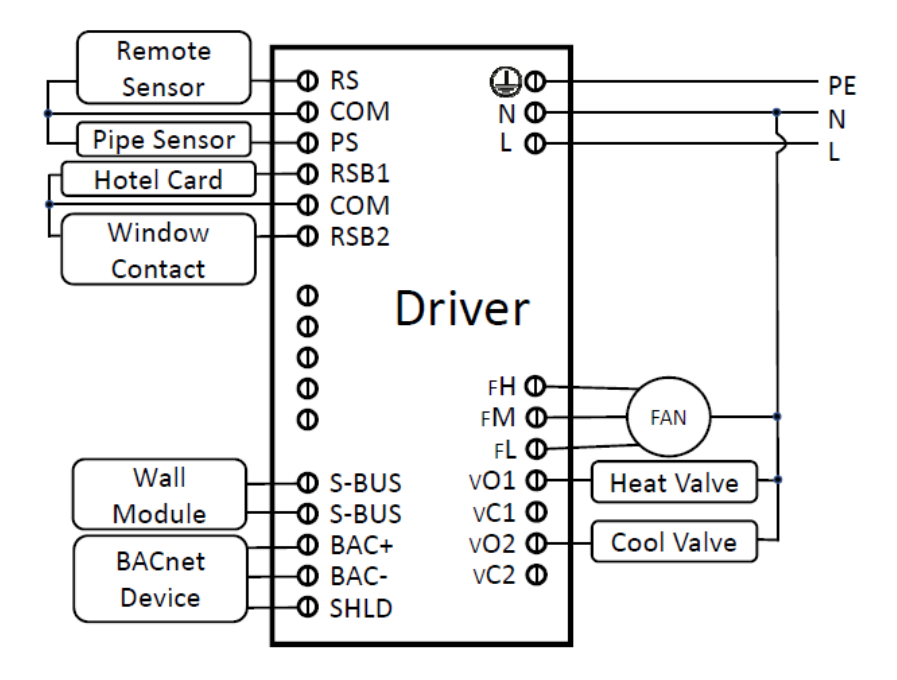

4-Pipe with VC4013/VN4013 Valve

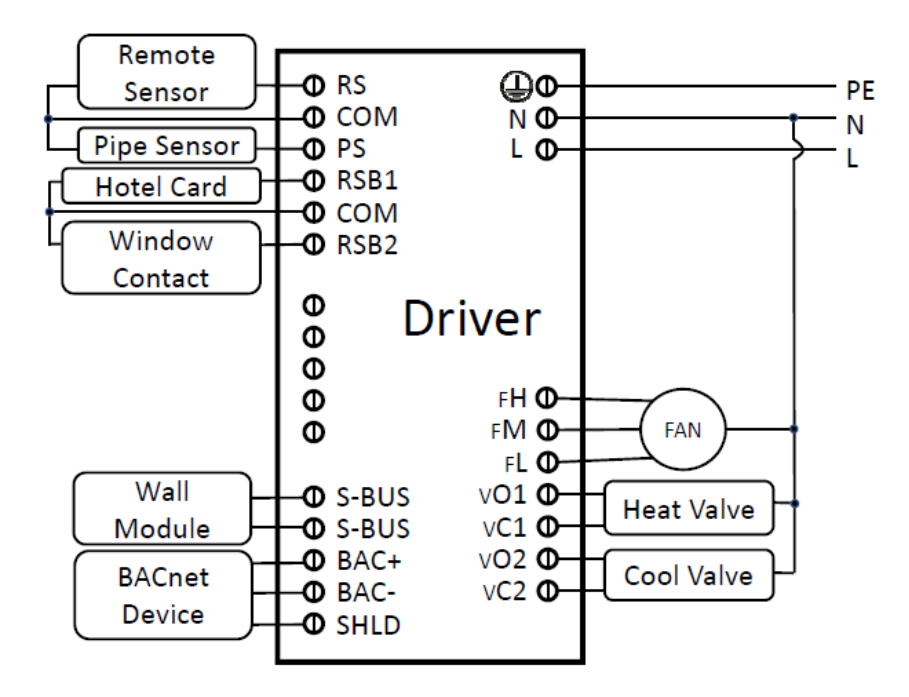

4-Pipe with VC6013/VN6013 Valve

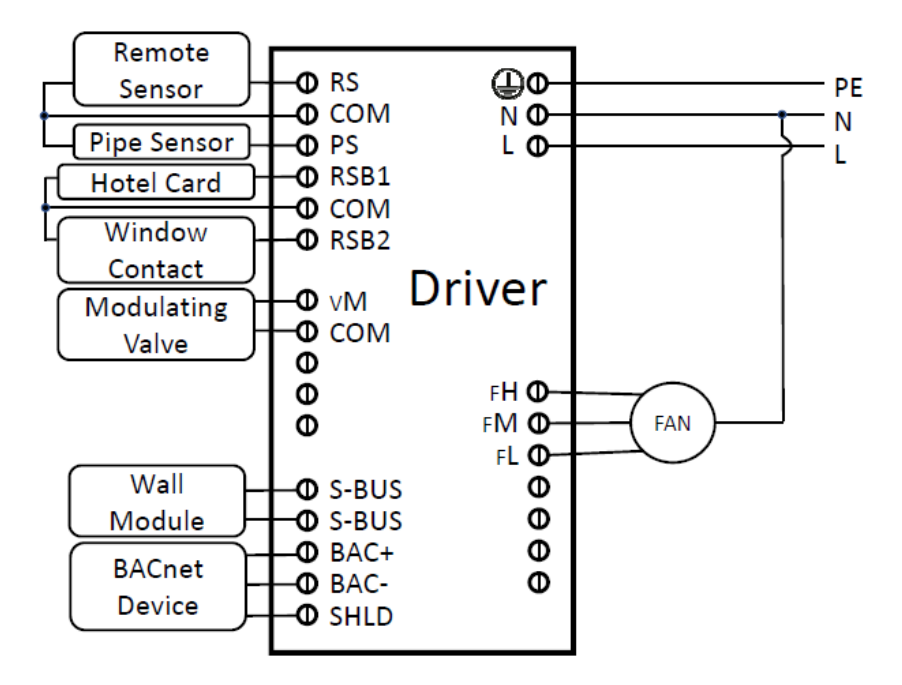

2-Pipe with VC7931 Valve

## Wiring method

Each terminal can accommodate the following gauges of wire:

- Single wire: from 24AWG(0.5mm) to 14 AWG(1.6mm) solid or stranded
- Multiple wires: up to two 18 AWG(1mm) stranded

NOTE: When attaching two or more wires to the same terminal, be sure to twist them together. Deviation from this rule can result in improper electrical contact.

Prepare wiring for the terminal, as follows:

1. Strip 1/2 in. (13 mm) insulation from the conductor.

2. Cut a single wire to 3/16 in. (5 mm). Insert the wire in the required terminal location and tighten the screw.

3. If two or more wires are being inserted into one terminal location, twist the wires together a minimum of three turns before inserting them.

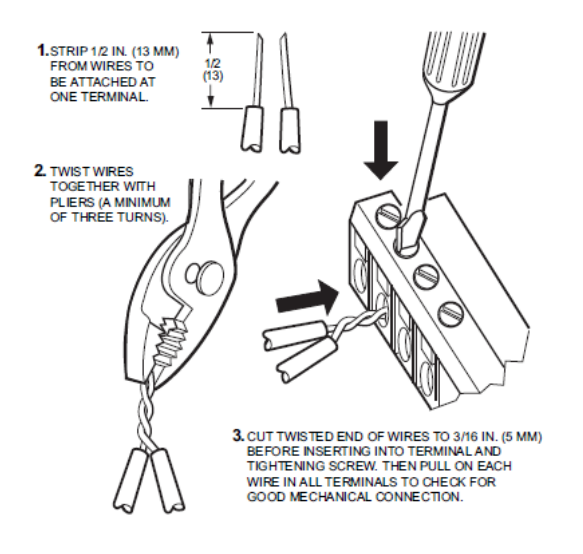

4. Cut the twisted end of the wires to 3/16 in. (5 mm) before inserting them into the terminal and tightening the screw. 5. Pull on each wire in all terminals to check for good mechanical connection

#### **IMPRTANT!**

After wiring, install terminal covers

#### Fuse replacement

Disconnecting power supply, ensure all terminals have no wiring, before replace the fuse, need to remove the top cover by pushing the snaps with tool, during the replacement procedure, be sure wearing antistatic gloves to avoid damage the electrical board.

### Wall module Installation

Install the wall module about 5 feet (1.5m) above the floor in an area with good air circulation at average temperature.

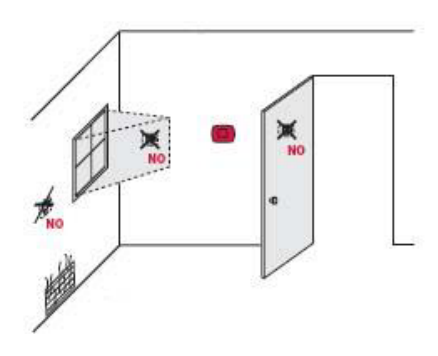

You should avoid:

- Drafts or dead spots behind doors and in corners
- Hot or cold air from ducts
- Sunlight or radiant heat from appliances
- Concealed pipes or chimneys
- Unheated/uncooled areas such as an outside wall behind the wall module;

Installation steps:

- 1. Place the back cover of the wall module over junction box or panel, insert and tighten mounting screws, then connect the Sylk communicating wires of driver with wiring connector of the wall module, Sylk terminals have no polarity.
- 2. Insert the connector terminal into the socket.
- 3. Align 4 tabs on the back cover with corresponding slots on the back of the wall module, and then push it until the wall module snaps in place.

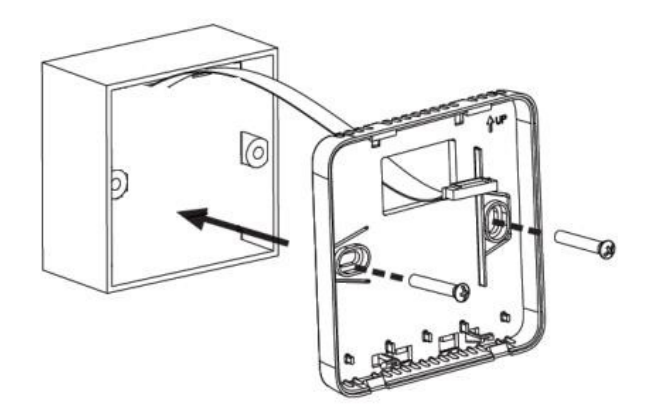

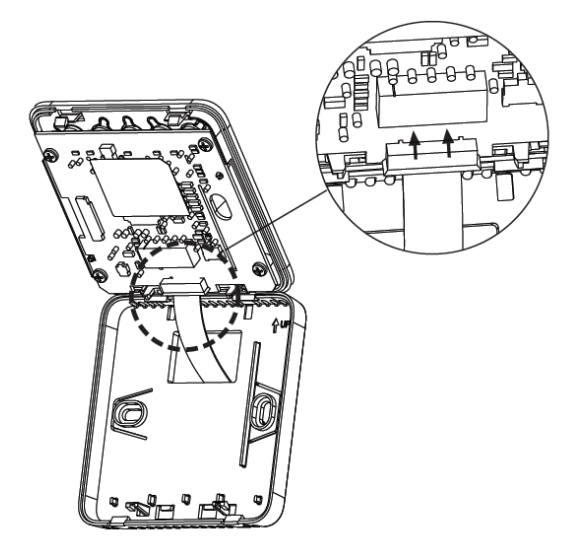

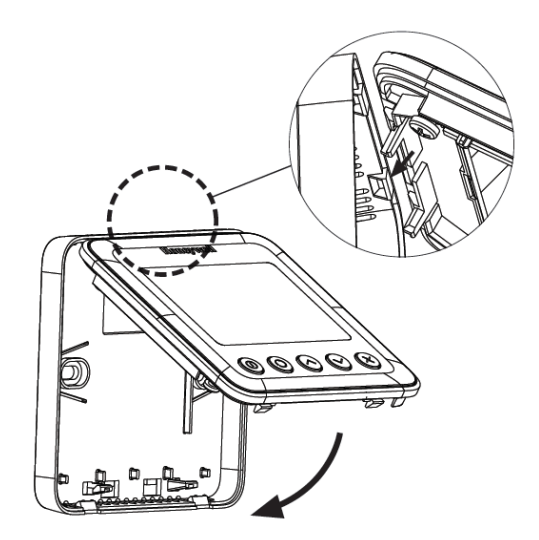

## **Dimensions (mm)**

### Wall module

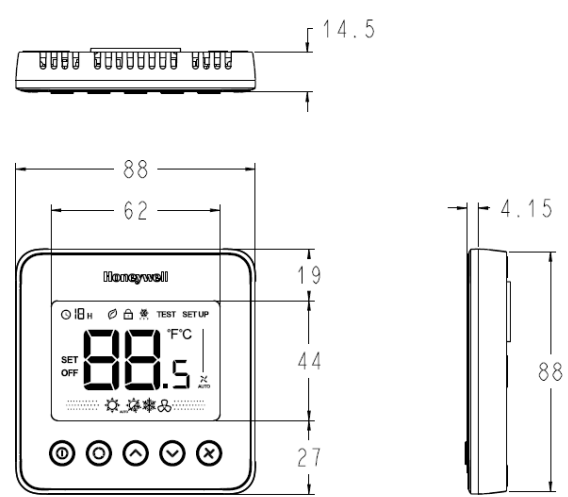

### Driver without terminal covers

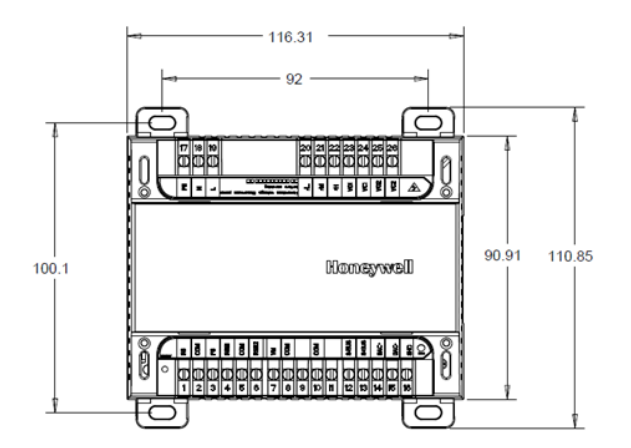

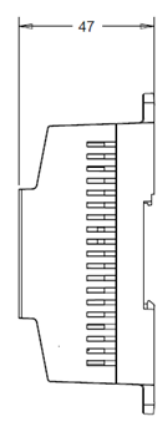

### Driver with terminal covers

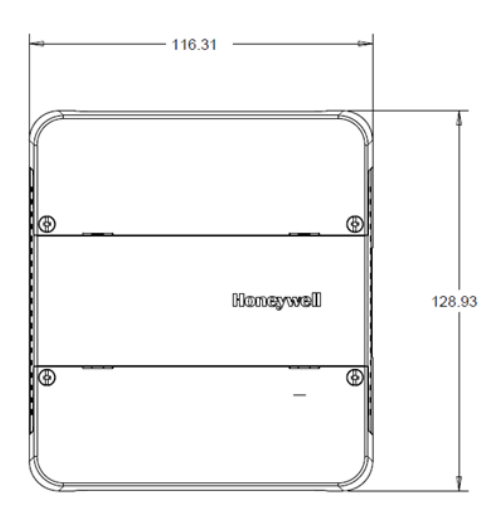

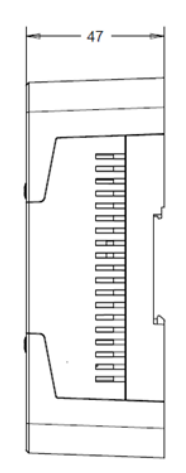

## **ISU (Installation Setup)**

Press and hold the "mode" and "up" buttons together for more than 3 seconds to enter or exit ISU. Change the ISU code by pressing the "mode" button and then change the option setting by pressing the "up" and "down" button refer to the following introduction.

Note: In ISU mode, the thermostat will ignore all message coming from BACnet bus.

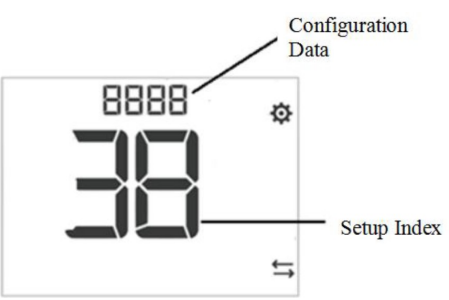

| ISU Code | Description                    | Configuration Data                                                |
|----------|--------------------------------|-------------------------------------------------------------------|
| 0        | BACnet MAC Address             | 0-99, default 1                                                   |
|          |                                | 0 - Heat only                                                     |
|          |                                | 1 - Cool only                                                     |
| 1        | System Type                    | 2 - Two pipe manual(default)                                      |
| 1        | System Type                    | 3 - Two pipe auto (pipe sensor needed)                            |
|          |                                | 4 - Four pipes manual                                             |
|          |                                | 5 - Four Pipes Auto                                               |
| 2        | Sonsor Option                  | 0 - Onboard Sensor(default)                                       |
| 2        |                                | 1 - Remote Sensor                                                 |
| 3        | Hotel Card (Dry Contact)       | 0 - Disabled (default)                                            |
|          |                                | 1 - Enabled                                                       |
| 1        | Window Contact (Dry Contact)   | 0 - Disabled (default)                                            |
| 4        | Window Contact (Dry Contact)   | 1 - Enabled                                                       |
| 12       | Hotel Card Ontion              | 0 - NO (default)                                                  |
| 12       |                                | 1 - NC                                                            |
| 13       | Window Contact Ontion          | 0 - NO (default)                                                  |
| 10       |                                | 1 - NC                                                            |
| 20       | Temperature Scale              | 0 - °F                                                            |
| 20       |                                | 1 - °C(default)                                                   |
|          | Fan Control Type               | 0 - Cycle only                                                    |
| 21       |                                | 1 - Constant only low-med-high                                    |
|          |                                | 2 - User can choose Cycle or Constant(default) low -med-high-auto |
| 26       | Display Temperature adjustment | -5°C -5°C (-10°F -10°F), <b>default 0,</b> step 0.5°C(1°F)        |
| 07       | Temperatura Diaplay Mada       | 0 - Display room temperature(default)                             |
| 21       | Temperature Display Mode       | 1 - Display Setpoint                                              |
| 28       | Minimum range stop of setpoint | 10°C - 32°C(50°F-90°F), default 10°C (50°F), step: 0.5°C(1°F)     |
| 29       | Maximum range stop of setpoint | 10°C - 32°C(50°F-90°F), default 32°C (90°F), step: 0.5°C(1°F)     |
|          |                                | 0 All keys available(default)                                     |
|          |                                | 1 System button Locked out                                        |
| 30       | Keypad lockout                 | 2 Fan and System button Locked out                                |
|          |                                | 3 All button locked out except power button                       |
|          |                                | 4 All buttons are locked                                          |
| 32       | ES Heating Setpoint            | 10°C - 21°C(50°F -70°F), default 18°C(64°F)                       |
| 33       | ES Cooling Setpoint            | 22°C - 32°C(72°F - 90°F), default 26 °C(79°F)                     |
| 35       | Power recovery Status          | 0 - OFF                                                           |
| 55       |                                | 1 - Previous Status (default)                                     |
| 37       | Ean mode in ES mode            | 0 - Run as Auto fan speed when ISU_21 =2                          |
| 57       |                                | 1 - Run as Low fan speed when ISU_21 = 2 (default)                |
| 38       | Device ID                      | 0-9999 default 5555                                               |

## IT (Installation Test)

Press and hold the "up" and "down" buttons together for more than 3 seconds to enter or exit IT mode. Change the ISU code by pressing the "mode" button and then change the option setting by pressing the "up" and "down" buttons. \

| IT Code | Description                        | Configuration Data                       | TF228AD/U | TF428AD/U | TF223AD/U |
|---------|------------------------------------|------------------------------------------|-----------|-----------|-----------|
| 10      | VO                                 | 0 - Off                                  |           |           |           |
| 10      | VO                                 | 1 - On                                   | 0         | 0         |           |
|         |                                    | 0 - 0V output                            |           |           |           |
|         |                                    | 1 - 2.5V output                          |           |           |           |
| 20      | VM                                 | 2 - 5V output                            |           |           | 0         |
|         |                                    | 3 - 7.5V output                          |           |           |           |
|         |                                    | 4 - 10V output                           |           |           |           |
| 20      | NO2                                | 0 - Off                                  |           | <u> </u>  |           |
| 30      | VOZ                                | 1 - On                                   |           | 0         |           |
|         |                                    | 0 - Fan Close                            |           |           |           |
| 40      | Fan Control                        | 1 - Low Speed Open                       | 0         | o         | 0         |
|         |                                    | 2 - Medium Speed Open                    |           |           |           |
|         |                                    | 3 - High Speed Open                      |           |           |           |
| 50      | Pipe Sensor                        | If pipe sensor out of range, display "-" | 0         | 0         | 0         |
| 60      | Domoto Cothook1                    | 0 - Open                                 |           | 0         | 0         |
| 00      | Remote Selback I                   | 1 - Close                                | 0         |           |           |
| 70      | Domoto Cothook?                    | 0 - Open                                 |           | 0         | 0         |
| 70      | Remote Setback2                    | 1 - Close                                | 0         |           |           |
| 80      | Application No.                    | 0-2                                      | 0         | 1         | 2         |
| 91      | Software main version              | 01                                       | 0         | 0         | 0         |
| 92      | Software vice version              | 01                                       | 0         | 0         | 0         |
| 93      | Configuration Data<br>Main version | 01                                       | 0         | 0         | 0         |

## **Error Information**

If an error occurs, the alert icon and error code will be displayed on the LCD of the wall module, the buttons will be locked, but ISU/IT modes are accessible unless there is a Sylkbus communication error.

| Error Code | Error Information                               | Description                                                          |
|------------|-------------------------------------------------|----------------------------------------------------------------------|
| E1         | Room temperature error                          | The room temperature is higher than 48°C or lower than -10°C         |
| E2         | Sylkbus communication error                     | Sylkbus communication is failure.                                    |
| E3         | Pipe sensor error                               | The temperature of pipe sensor is higher than 93°C or lower than 0°C |
| E4         | Room temperature and Sylkbus error              | The room temperature and sylkbus communication are both failure      |
| E5         | Room Temperature and Pipe sensor error          | The room temperature and pipe sensor are both failure                |
| E6         | Sylkbus and pipe sensor error                   | Sylkbus communication and pipe sensor are both failure               |
| E7         | Room temperature, pipe sensor and sylkbus error | Room temperature, pipe sensor and sylkbus are all failure            |

## **BACnet Integration**

## Specifications for a Honeywell EIA-485 network

Cable Type: Twisted pair 18AWG-24AWG (1mm – 0.5mm), Shield Distributed Capacitance between conductors: less than 100pF/m Max length per segment: 1000m Polarity: Polarity sensitive Network wiring: Daisy-chain Maximum number of node per EIA-485 network: 63 Baud rate: 9600, 19200, 38400, 76800(auto detect) Termination: 80~130  $\Omega$  (should be installed at each end) **Note: Less than 40 devices are recommended in a EIA - 485 network and shall use shielded twisted pair.** 

## **MAC** address

The driver is delivered from the factory with the default MAC address set at 1 (referred to ISU of wall module). To enable BACnet communication, set the local MAC address configuration property of the driver to any valid value from 0 to 99.

## Device object ID and device object name

The BACnet Data Link layer has two key parameters: the device object name and the device object ID. The device object ID must be unique from any other BACnet device object ID on the entire BACnet network (i.e. not just the MS/ TP sub-network).

Device Name and Device ID properties are writable in Honeywell device object. Both properties can be renamed from any BACnet network management tool if the tool itself gives access to write to these properties. Device ID can also be changed by wall module.

## **BACnet services**

The BACnet communicating driver meets all requirements for designation as an Application Specific Controller (B-ASC), the detail information refer to PICS.

## **BACnet objects**

#### **Configuration Data**

| Name               | Description                       | R/W for Network | Settings                                                                                                    |
|--------------------|-----------------------------------|-----------------|----------------------------------------------------------------------------------------------------|
| AV35FObjMACAddress | BACnet Address                    | R/W             | [0-99], default value is 1                                                                                                    |
| ISU_01_SysType     | System Type                       | R/W             | 0 - Heat Only<br>1 - Cool Only<br>2 - 2 pipe manual (default)<br>3 - 2 pipe auto changeover<br>4 - 4 pipe manual<br>5 - 4 pipe auto |
| ISU_02_SenOpt      | Sensor Option                     | R/W             | 0 - Onboard sensor(default)<br>1 - Remote sensor                                                                                    |
| ISU_03_RS1         | Hotel Card Enable/Disable         | R/W             | 0 - Disable (default)<br>1 - Enable                                                                                                 |
| ISU_04_RS2         | Window Contact Enable/<br>Disable | R/W             | 0 - Disable (default)<br>1 - Enable                                                                                                 |
| ISU_12_RS1Opt      | Hotel Card Configuration          | R/W             | 0 - NO (default)<br>1 – NC                                                                                                    |
| ISU_13_RS2Opt      | Window Contact Configuration      | R/W             | 0 - NO (default)<br>1 - NC                                                                                                    |
| PS_threshold_C     | Pipe Sensor Threshold for cool    | R/W             | 10°C-22°C(50°F-72°F), default 15.5°C(60°<br>F)                                                                                      |
| PS_threshold_H     | Pipe Sensor Threshold for<br>heat | R/W             | 24°C-32°C(75°F-90°F), default 26.5°C (80°<br>F)                                                                                     |
| AV38FObjTempScale  | F/C display                       | R/W             | 0 - °F<br>1 - °C(default)                                                                                                    |

| Name                | Description             | R/W for Network | Settings                                                                                                    |
|---------------------|-------------------------|-----------------|----------------------------------------------------------------------------------------------------|
| ISU_21_FanCtrl      | Fan control type        | R/W             | 0 - Cycle<br>1 - Constant;<br>2 – Cycle and Constant (default)                                                              |
| Differential        | Differential for 4 pipe | R/W             | 1°C -3°C(2°F-6°F), default 1.5C(3°F)                                                                                        |
| CPH_Heat            | Heat Cycle Rate         | R/W             | [1-12], default 4<br>(only for TF228AD, TF428AD)                                                                            |
| CPH_Cool            | Cool Cycle Rate         | R/W             | [1-6], default 3<br>(only for TF228AD, TF428AD)                                                                             |
| FanAutoConfig       | Fan Auto Configuration  | R/W             | 0, Off-Low-Med-High in Auto mode(default)<br>1, Low-Med-High in Auto mode                                                   |
| ISU_26_TempAdj      | Temp Display adjust     | R/W             | -5°C -5°C (-10°F -10°F),                                                                                                    |
| ISU_27_DispType     | Display Type            | R/W             | 0 – Room(default)<br>1 - Setpoint                                                                                           |
| ISU_28_SP_min       | Setpoint minimum value  | R/W             | 10°C - 32°C(50°F-90°F), default 10°C (50°<br>F), step 0.5°C (1°F)                                                           |
| ISU_29_ SP_max      | Setpoint maximum value  | R/W             | 10°C - 32°C(50°F-90°F), default 32°C (90°<br>F), step 0.5°C (1°F)                                                           |
| AV37ObjLockOption   | Keypad Lockout          | RW              | 0 – None (default)<br>1 – "Mode"button<br>2 – "Fan" and "Mode" buttons<br>3 - All except "Power" buttons<br>4 – ALL buttons |
| ISU_32_ES_SP_H      | ES Heating Setpoint     | R/W             | 10°C - 21°C(50°F -70°F), default 18°C(64°<br>F)                                                                             |
| ISU_33_ES_SP_C      | ES Cooling Setpoint     | R/W             | 22.5°C - 32°C(72°F - 90°F), default 26 °C<br>(79°F)                                                                         |
| ISU_35_Pwr Recovery | Power recover status    | R/W             | 0 - OFF;<br>1 - Previous Status (default)                                                                                   |
| ISU_37_ES_Fan       | Fan mode in ES          | R/W             | 0 - Run auto fan<br>1 - Run low fan (default)                                                                               |
| Object Identifier   | Device ID               | R/W             | 0-9999, default 5555                                                                                                    |

### Run Data

| Name               | Description                          | R/W for Network | Settings                                                      |
|--------------------|--------------------------------------|-----------------|---------------------------------------------------------------|
| RoomTemperature    | Room Temperature                     | R               | -9.5°C -48°C                                                  |
| Setpoint           | setpoint                             | R/W             | 10°C - 32°C(50°F -90°F), default 25.5°C<br>(78°F), 0.5°C(1°F) |
| FanSwitch          | Fan status                           | R/W             | 0 - Auto<br>1 - Low (default)<br>2 - Med<br>3 - High          |
| SystemSwitch       | System type(Heat/cool/Auto/<br>vent) | R/W             | 0 - Auto<br>1 - Cool<br>2 - Heat(default)<br>3 - Vent         |
| PowerSwitch        | Power On/Off                         | R/W             | 0 - OFF<br>1 - ON( default)                                   |
| FreezeProtectState | Freeze protection                    | R               | 0 - Normal mode<br>1 - Freeze protection mode                 |
| ES mode            | Energy saving mode                   | R               | 0 - Normal mode (default)<br>1 - ES mode                      |
| AV39MObjSylkStatus | Sylkbus communication status         | R               | 0 – Offline<br>1 - Online                                     |

### Inputs/Outputs

| Name    | Description      | R/W for Network | Settings                                      |
|---------|------------------|-----------------|-----------------------------------------------|
| AIORS   | Remote sensor    | R               | The remote sensor temperature                 |
| AI1PS   | Pipe sensor      | R               | The pipe sensor temperature.                  |
| AI2RSB1 | Remote setback1  | R               | 0 - Open<br>1 - Short                         |
| AI3RSB2 | Remote setback2  | R               | 0 – Open<br>1 - Short                         |
| BO0FL   | Fan Iow          | R/W             | 0 - OFF<br>1 - ON                             |
| BO1FM   | Fan Medium       | R/W             | 0 - OFF<br>1 - ON                             |
| BO2FH   | Fan High         | R/W             | 0 - OFF<br>1 - ON                             |
| BO3VO1  | Heat Valve       | R/W             | 0 - OFF<br>1 – ON (Only For TF228AD, TF428AD) |
| BO5VO2  | Cool Valve       | R/W             | 0 - OFF<br>1 – ON (Only For TF428AD)          |
| VM      | Modulating Valve | R/W             | 0-10V (For TF223AD)                           |

### Others

| Name               | Description                            | R/W for Network | Settings                                                        |
|--------------------|----------------------------------------|-----------------|-----------------------------------------------------------------|
| AV48FObjAppNo0     | The application number of driv-<br>er  | R               | 0 - 2 pipe on/off<br>1 - 4 pipe on/off<br>2 - 2 pipe modulating |
| VO1Runing time     | Heat relay Runing time                 | R               | Unit : second (only for TF228AD, TF428AD)                       |
| VO2Running time    | cool relay Runing time                 | R               | Unit : second<br>(only for TF228AD, TF428AD)                    |
| FLRunning time     | fan low Runing time                    | R               | Unit : second                                                   |
| FM Running time    | fan med Runing time                    | R               | Unit : second                                                   |
| FH Running time    | fan highRuning time                    | R               | Unit : second                                                   |
| ResetVOAccumulate  | Clear Heat and Cool valve running time | R/W             | 0 - Not clear<br>1 - Clear<br>(only for TF228AD, TF428AD)       |
| ResetFanAccumulate | Clear all the fan relay running time.  | R/W             | 0 - Not clear<br>1 - Clear                                      |

Note:

Please use the parameters listed in above parameter table, others are not in guarantee.

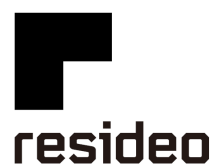

Pittway Sarl, Z.A. La Pièce 4, 1180 Rolle, Swirzerland Country of origin: China

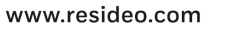

@2020 Resideo Technologies, Inc. All rights reserved. The Honeywell Home trademark is used under license from Honeywell International Inc. This product is manufactured by Resideo Technologies, Inc. and its affiliates.

E